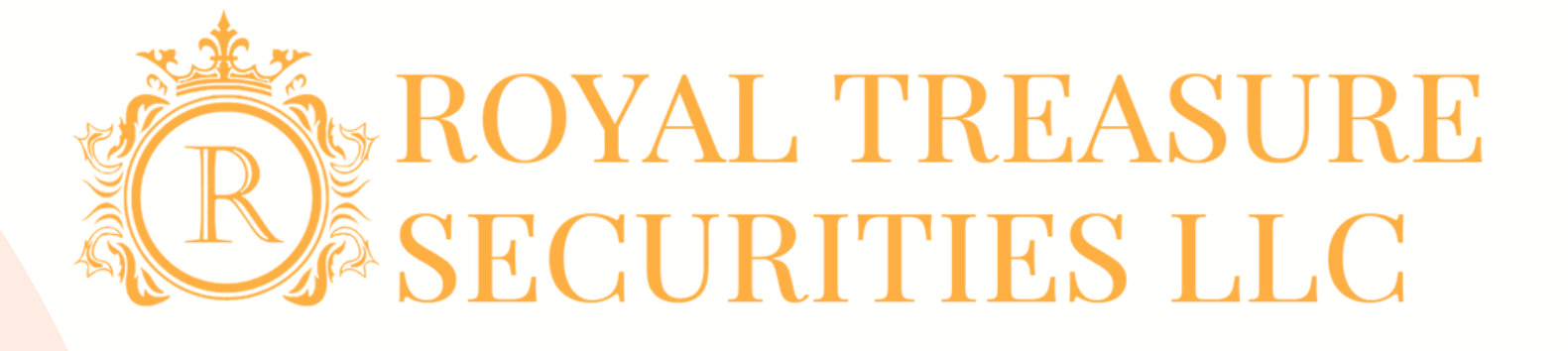

# **ROYAL TREASURE** SECURITIES LLC

Account Opening Process 开户注册流程

2 0 2 4

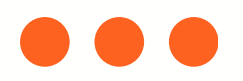

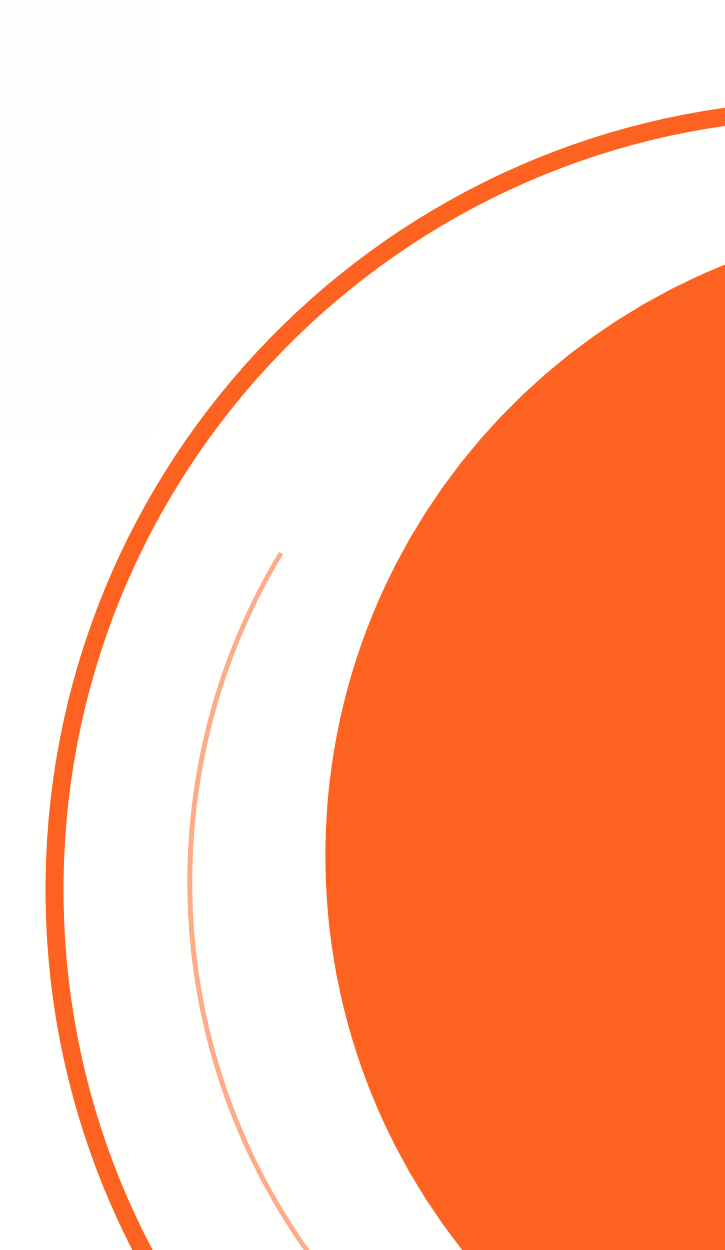

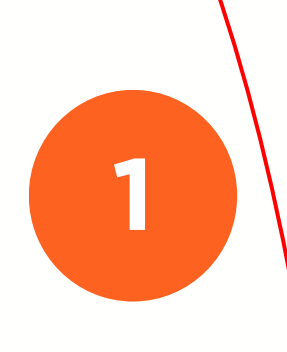

### Visit: <u>www.royaltsec.com</u> Click "open account" to start an application 请访问 <u>www.royaltsec.com</u> 点击"开户"选项进行开户申请表填写

## 

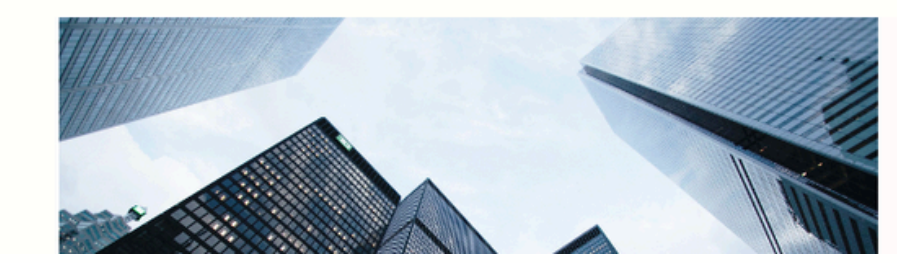

### **Our Services**

We offer a wide range of financial products and services to individual and

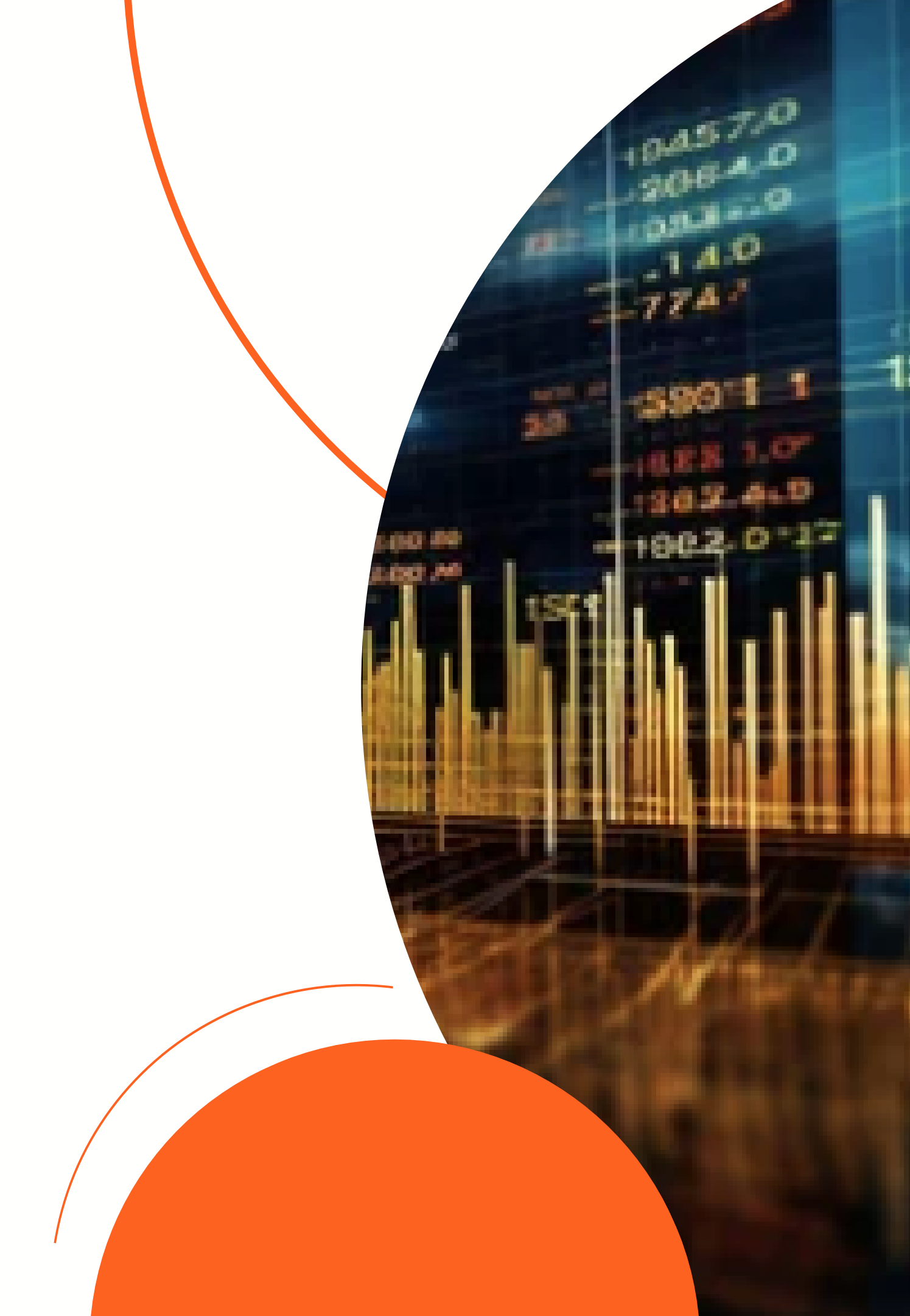

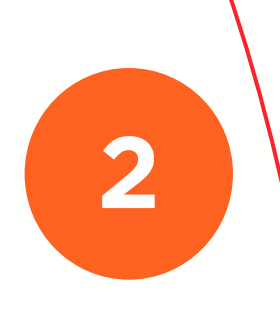

### Choose the application type fits your situation

### 根据您的实际需求选择账户类型

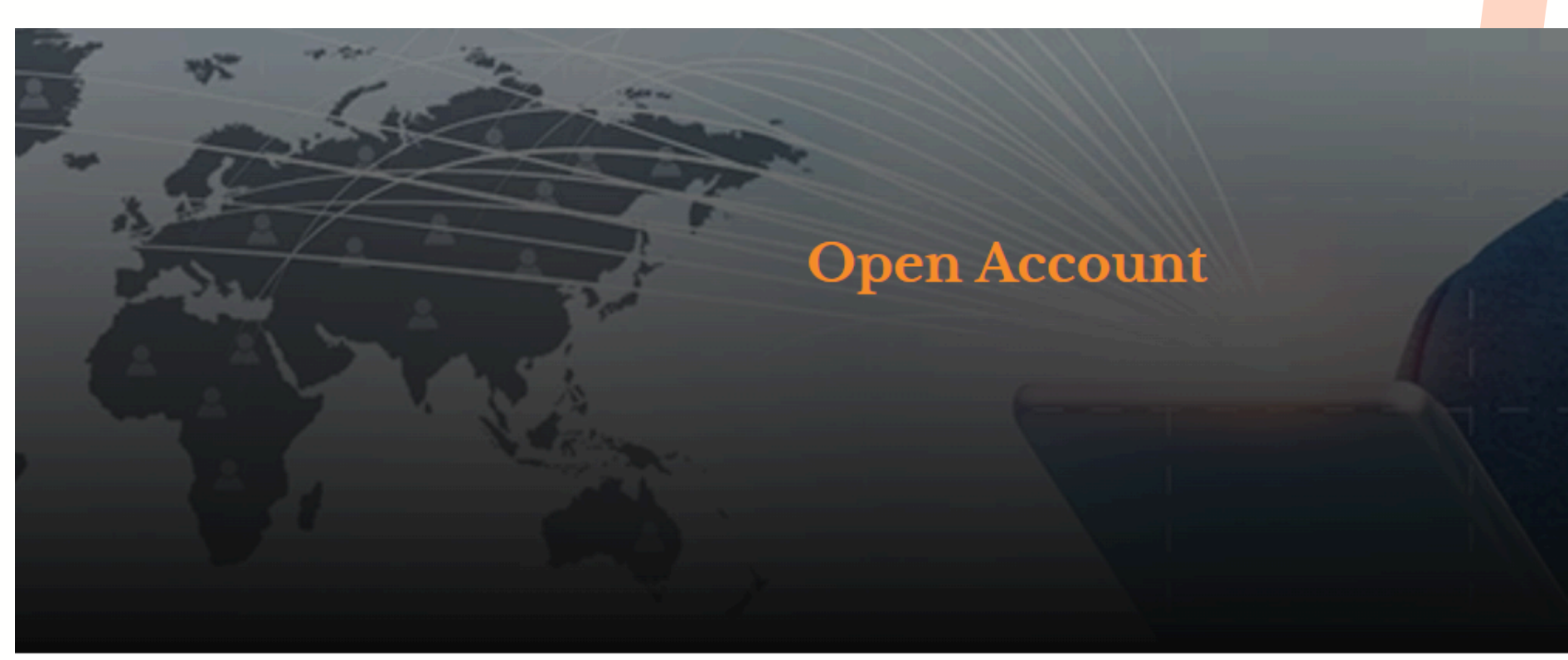

### Understand the online application.

• You must complete this application in one session, as you will not be able to save and return at a later time.

### After submitting your application.

- You will receive an email to upload supporting documents and e-sign the application.
- You will then receive an email to launch the CIP screening.
- After all validations are complete, you will receive an account welcome letter along with your login credentials.

BUSINESS ACCOUNT APPLICATION FORM

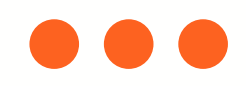

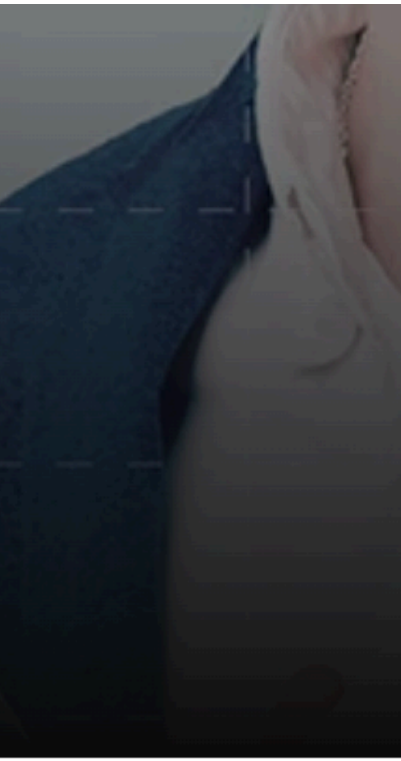

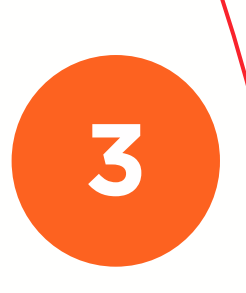

### Click disclosures, agreements and links to review all related information

请点击"披露"、"协议"和"链接"仔细阅读所有相关信息

### Welcome

#### Please prepare the required documents.

To apply for a brokerage account, you will need to upload the following documents after you complete the online application:

- 1. A valid Photo ID (Foreign Passport/U.S. identification).
- 2. Recent 3-months Bank Statements.
- 3. A valid Taxpayer Identification Number (SSN, ITIN, EIN).
- 4. A signed and dated Customer Margin Account Agreement (For application of a margin account). Please read our Margin Disclosure Statement.

#### Tax Status form:

- For non-resident alien, please fill and sign a W-8BEN form, which you may access via this link.
- For a U.S. resident, please fill and sign a W-9 form, which you may access via this link.
- Start Powered by Powered by

欢迎

请准备好所需文件。

- 要申请股票账户,您需要在完成在线申请后上传以下文件:
  - 1. 有效的带照片身份证件(外国护照/美国身份证件)。
  - 2. 近期 3 个月的银行对账单。
  - 3. 有效的纳税人识别号 (SSN\_ITIN\_EIN)
  - 我们的保证金披露声明。

#### 税务状况表:

- 对于非居民外国人,请填写并签署 W-8BEN 表格,您可以通过此链接 问。
- 对于美国居民,请填写并签署 W-9 表格,您可以通过

本申请以英文编制并签署。本申请的任何中文版本仅为参考而提供。如果其英文 版本与中文版本之间存在任何不一致之处,则以英文版本为准。

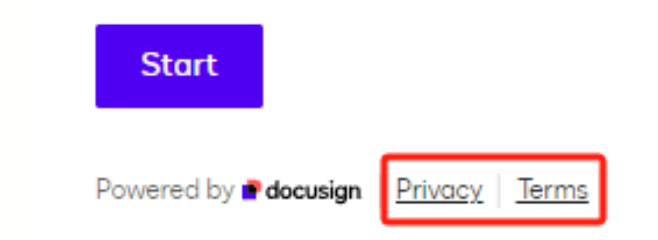

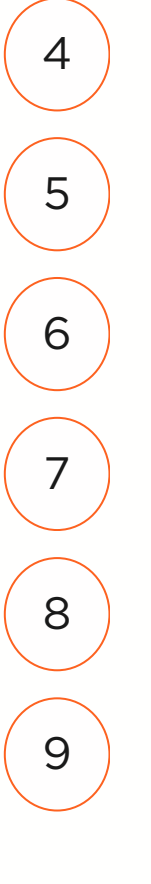

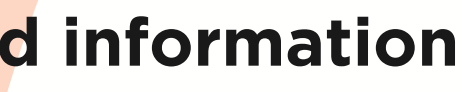

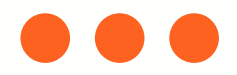

4.已签署并注明日期的客户保证金账户协议(用于申请保证金账户)。请阅读

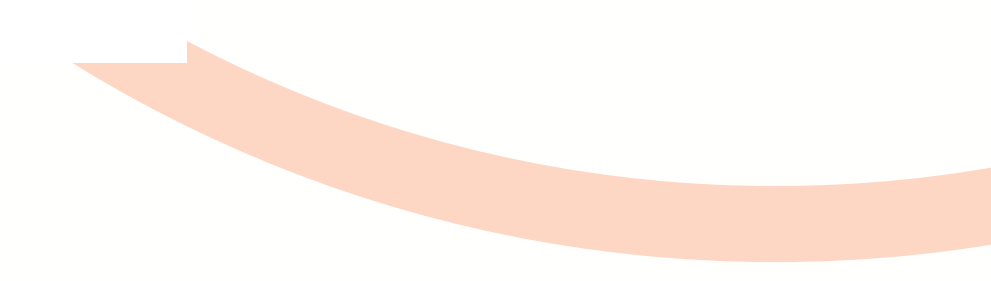

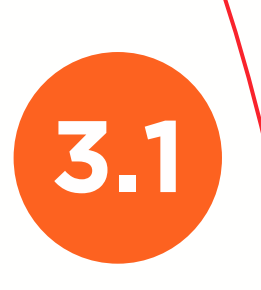

### Complete the application and prepare for the required documents

填写申请表并准备开户所需的文件

| ROYAL TREASURE   | Home Services News                                    | Contact Us Open Account CI | ROYAL TREASURE | Home Services                                                          | s News Contact Us | Open Account | Client Login |
|------------------|-------------------------------------------------------|----------------------------|----------------|------------------------------------------------------------------------|-------------------|--------------|--------------|
| Individ          | lual Account Application                              | Form                       | Busin          | ness Account Appli<br>Unable to load CAPTCHA verification. Please refr | cation Forn       | n            | 1            |
| New<br>Cus       | v Account Application (Retail<br>tomer) / 新账户申请(个人客户) |                            | 0% d           | completed                                                              |                   |              |              |
| Custom<br>O Indi | ner Type / 客户类型: *<br>ividual / 个人账户                  |                            | Ac<br>息        | ccount Type Information / !                                            | 账户类型信             |              | A            |
| 🔘 Joir           | nt (More than one account holder) / 联名账户(多于一个账户持有人    | )                          | Ref            | Code / 申请谢请码:                                                          |                   | - 1          |              |
| Ref Cod          | de / 申请邀请码:                                           |                            |                |                                                                        |                   |              |              |
|                  |                                                       |                            | Арр            | licant (Control Person) Name / 申请人(控制人)姓名                              | : *               |              |              |
| Primary          | r Applicant Name / 主申请人姓名: *                          | _                          |                |                                                                        |                   |              |              |
|                  |                                                       |                            | Appl           | licant (Control Person) Email / 申请人(控制人)电子                             | 曲▷(牛: ★           |              |              |
| Primary          | Applicant Email / 主申请人电子邮件: *                         |                            |                |                                                                        |                   |              |              |
|                  |                                                       |                            | Cust           | tomer Type / 寄户类型: *                                                   |                   |              |              |
| Account          | t Type / 账户类型: *                                      |                            | 0              | C-Corporation / C类股份优先公司                                               |                   |              |              |
| ⊖ Cas            | sh / 现金                                               |                            | 0              | S-Corporation / S类股份优先公司                                               |                   |              |              |
|                  | rain / 促证全                                            |                            | 0              | Foreign-Corporation / 美国境外公司                                           |                   |              |              |

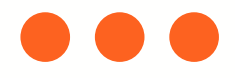

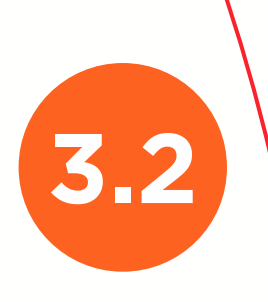

5

6

7

8

9

### **Required documents-Individual account**

### 开户所需的文件-个人账户

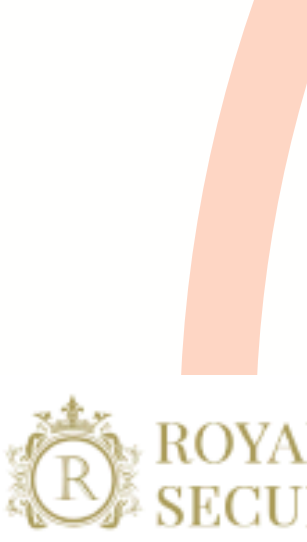

# Individual Account Opening Checklist

Ensure you have what you need to open an brokerage account at Royal Treasure Securities LLC. Below are the items opening an individual account requires:

| Items needed:                                                                                                    | Notes                      |
|----------------------------------------------------------------------------------------------------|----------------------------|
| Current Photo ID for account holder. If the shareholder is a non-resident alien (NRA), only an unexpired passport will be accepted. | 账户持有人的当前照片。<br>民外国人(NRA),仅 |
| Recent 3-month bank statement (Utility bills if unavaliable)                                                                        | 最近三个月的银行对账单(               |
| W-8 form or W-9 form                                                                                                    | W-8 表格                     |
| Signed CRS form                                                                                                    | 签署完成的客户                    |
| Disclosure of any affiliated persons, if applicable                                                                                 | 披露任何关联                     |
| Signed margin agreement, if applicable                                                                                              | 签署的保证金                     |

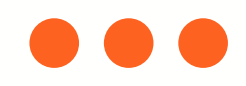

### ROYAL TREASURE CURITIES LLC

身份证明。如果股东是非居 接受有效期未过的护照。

如无法提供,则提供水电账单)

或 W-9 表格

服务综合声明表格

公司(如适用)

**协议(如适用)** 

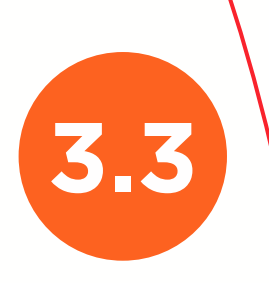

5

6

7

8

9

### **Required documents-business account**

### 开户所需的文件-企业账户

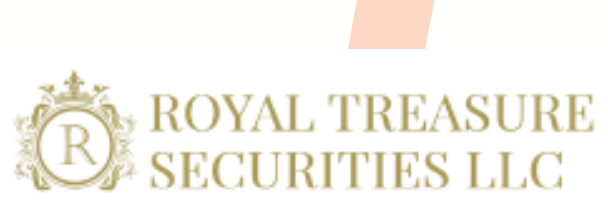

### 7 Business Account Opening Checklist

Ensure you have what you need to open an brokerage account at Royal Treasure Securities LLC. Below are the items opening an business account requires:

| Items needed:                                                                                                    | Notes                                           |
|----------------------------------------------------------------------------------------------------|-------------------------------------------------|
| Photo ID for shareholders owning 25% or more of the company. If the shareholder is a non-resident alien (NRA), only an unexpired passport will be accepted. | 持有公司25%或以上股份的股票<br>份证明。如果股东是非居民外国<br>仅接受有效期未过的打 |
| Articles of incorporation                                                                                                    | 公司章程                                            |
| Organization By law or LPA if LLC                                                                                                    | 公司章程或有限责任公司的有限合                                 |
| Organization chart for management                                                                                                    | 管理组织结构图                                         |
| Recent 3-month bank statement                                                                                                    | 最近三个月的银行邓                                       |
| W-8 form or W-9 form                                                                                                    | W-8 表格或 W-9                                     |
| Signed CRS form                                                                                                    | 签署完成的客户服务综合                                     |
| Disclosure of any affiliated companies, if applicable                                                                                                    | 披露任何关联公司(如                                      |
| Signed margin agreement, if applicable                                                                                                    | 签署的保证金协议(如                                      |

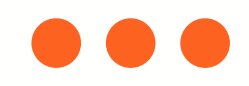

东需提供照片身 国人(NRA), 护照。

合伙协议(LPA)

**寸账单** 

表格

合声明表格

如适用)

如适用)

After submitting the application, you will receive an email requesting you to e-sign and upload documents. Please read it carefully and sign the document as instructed.

4

5

6

7

8

9

提交申请后,您将收到一封电子邮件,请求您进行电子签名并上传文件。请仔细阅读 邮件并按要求签署文件。

| Harry Torry via Docusign Test<br>To: ® |                                                                                                    |                 | Q Q ±, ⊑ t; 3                                                                                                    |
|----------------------------------------|----------------------------------------------------------------------------------------------------|-----------------|----------------------------------------------------------------------------------------------------|
|                                        | This document is for demonstration purpose only.  docusign                                                                                                    | START           | Docusign Envelope ID: D849D724-0A70-4C8F-AAB3-EEC46C4C1D7C       DEMONSTRATION DOCUMENT ONLY<br>PROVIDED BY DOCUSIGN ONLINE SIGNING SERVICE<br>999 3rd Ave, Suite 1700         Questions? Call a New Accounts representative at +1(646) 866-6858.       999 3rd Ave, Suite 1700       Stattler, Washington, 85104 c.(2)<br>www.docusign.com         Please visit us at royaltsec.com for more information about opening account.       132 West 31st 51 #921, 9th 10.wer York, MY 1000                                                                                                    |
|                                        | Harry Torry sent you a document to review and sign.<br>REVIEW DOCUMENTS<br>Harry Torry<br>hatoworking@gmail.com                                                                                                    |                 | Developmental documents form the entire Agreement between us for this account.         Unless otherwise indicated in this Application, the words "you," yours," yourself," and "yours" mean the application), and and the application and all accompanying or supplemental documents form the entire Agreement between us for this account.         Unless otherwise indicated in this Application, the words "you," yours," yourself," and "yours" mean the application), and any the mean Royal Treasure Securities LLC (132 West 31st St #921, 9th fl, New York, NY 10001), and our branches, subsidiaries, and affiliates.         Detting Started         All information is required unless otherwise stated.                       |
|                                        | Complete with Docusign: RT Application Forms - 8_07_24 MASTER COMPLETE<br>Individual.pdf, RT Application Forms - FORM CRS.pdf<br>Thank You, Harry Torry                                                                                                    |                 | <ul> <li>Please complete and sign this Application, along with any required supplemental forms identified through this application process.</li> <li>In order to complete this Application, you will need some or all of the following information: <ul> <li>Identification information, such as a driver's license, passport, or another type of government- issued identification.</li> <li>Social Security Number.</li> <li>Federal tax information.</li> <li>Information about your annual income, debt, expenses, and net worth.</li> <li>Trusted contact person information.</li> </ul> </li> <li>The above information helps us comply with various securities regulations and rules and the USA PATRIOT Act, a Federal</li> </ul> |
|                                        | Do Not Share This Email<br>This email contains a secure link to Docusign. Please do not share this email, link, or access code with<br>others.<br>Alternate Signing Method<br>Visit Docusign.com, click 'Access Documents', and enter the security code:<br>213BAE81530C47BB876EBDCDF4CC3B0B1<br>About Docusign<br>Sign documents electronically in just minutes. It's safe, secure, and legally binding. Whether you're in<br>an office at home on the on - or even across the globe Docusion provides a professional trusted |                 | Law that requires all securities firms to obtain, verify, and record information that identifies each applicant. Please note: if we cannot verify the information you provide, we may be required to restrict or deny your account.  Important Notice  Please remember to notify us if you experience a significant life change, such as the birth of a child, marriage, divorce, death of a spouse, loss of a job, change in financial situation, etc.                                                                                                    |
|                                        | Solution for Digital Transaction Management™.<br>Questions about the Document?<br>If you need to modify the document or have questions about the details in the document, please reach<br>out to the sender by emailing them directly.<br>Stop receiving this email<br><u>Report this email</u> or read more about <u>Declining to sign</u> and <u>Managing notifications</u> .                                                                                                    |                 | CUSTOMER TYPE                                                                                                    |
|                                        | If you have trouble signing, visit "How to Sign a Document" on our Docusion Support Center, or browse                                                                                                    | - ale accestore |                                                                                                    |

4.1

|                                | સ્                                                                                                    | e,                                                | ₩▼                                              |                                                 | نا                                              | (?)                                           |                                                                             |                                                              |           |
|--------------------------------|----------------------------------------------------------------------------------------------------|---------------------------------------------------|-------------------------------------------------|-------------------------------------------------|-------------------------------------------------|-----------------------------------------------|-----------------------------------------------------------------------------|--------------------------------------------------------------|-----------|
|                                |                                                                                                    |                                                   |                                                 |                                                 |                                                 | 999 3rd Ave                                   | Suite 1700 · Seattle · W                                                    | ashington 98104 • (20                                        | 6) 219-02 |
|                                | IF I AM A U.S. PERSON F                                                                                                    | OR TAX PUR                                        | POSES:                                          |                                                 | ,                                               | www.docusi                                    | gn.com                                                                      |                                                              |           |
|                                | Under penalties of perjury, I certify that: (1) the number shown on this form is my correct taxpayer identification number; (2) I am not subject to backup withholding because: (a) I am exempt from backup withholding, or (b) I have not been notified by the Internal. Revenue Services (IRS) that I am subject to backup withholding as a result of a failure to report all interest or dividends, or (c) the IRS has notified me that I am no longer subject to backup withholding; (3) I am a U.S. citizen or other U.S. person; and (4) the FATCA code(s) entered on this form (if any) indicating that I am exempt from FATCA reporting is correct.   |                                                   |                                                 |                                                 |                                                 |                                               |                                                                             |                                                              |           |
| W-9 CERTIFICATION              | Definition of a U.S. person.<br>A partnership, corporation,<br>foreign estate), or a domes                                                                                                    | For federal to<br>company, or<br>tic trust (as de | ax return pun<br>association o<br>efined in Reg | poses, you a<br>reated or org<br>julations sect | re considered<br>panized in the<br>tion 301.QQ0 | a U.S. person if<br>United States or<br>1-Q). | you are: An individual who is a U.S.<br>under the laws of the United States | citizen or U.S. resident alien,<br>, an estate (other than a |           |
|                                | If I have been notified by th<br>out (2) in this certification.                                                                                                    | e IRS that I a                                    | m subject to                                    | backup with                                     | holding becau                                   | se I have failed t                            | o report all interest and dividends or                                      | my tax return, I must cross                                  |           |
|                                | IF I AM NOT A U.S. PERS                                                                                                    | ON FOR TAX                                        | PURPOSES                                        | 8:                                              |                                                 |                                               |                                                                             |                                                              |           |
|                                | I am submitting the applica                                                                                                    | ble Form W-8                                      | with this for                                   | m to certify m                                  | ny foreign stat                                 | US.                                           |                                                                             |                                                              |           |
|                                | ACKNOWLEDGEMENT                                                                                                    |                                                   |                                                 |                                                 |                                                 |                                               |                                                                             |                                                              |           |
|                                | The Internal Revenue Service does not require your consent to any provisions of this document other than the certifications required to avoid backup withholding.                                                                                                    |                                                   |                                                 |                                                 |                                                 |                                               |                                                                             |                                                              |           |
|                                | I authorize my broker and/or Clearing Firm to obtain a consumer report at the time of application to verify my creditworthiness and to obtain a consumer report from time to time for updates, renewals, extensions, and collection activity on any approved account. Upon my written request, my broker and/or Clearing Firm will disclose to me whether it obtained a report, and if so, the name and address of the consumer-reporting agency that provided it. In the event that my account is denied by Clearing Firm, as a result of the consumer report verification, I authorize Clearing Firm to provide to my broker the reason(s) for such denial. |                                                   |                                                 |                                                 |                                                 |                                               |                                                                             |                                                              |           |
|                                | By signing this Application, you affirm that you have received and read this Application and any supplemental documents governing this relationship. You affirm that the information you have provided is accurate and you agree to notify us of any changes in the information provided.                                                                                                    |                                                   |                                                 |                                                 |                                                 |                                               |                                                                             |                                                              |           |
| <b>REVIEW &amp; SIGNATURES</b> | SIGNATURES                                                                                                    |                                                   |                                                 |                                                 |                                                 |                                               |                                                                             |                                                              |           |
|                                | Primary Applicant Name (F                                                                                                    | Nease print)                                      |                                                 |                                                 | Primary An<br>Sign                              | olicant Signature                             |                                                                             | Date<br>8/29/2024                                            |           |
|                                | Co-Applicant Name (Please                                                                                                    | e printj                                          | )                                               | 1                                               | Co-Applicat                                     | nt Signature                                  |                                                                             | Date                                                         |           |

Do you or your financial professionals have legal or disciplinary history?

No. Please visit Investor.gov/CRS for a free and simple search tool to research RTS and RTS's financial professionals.

#### CONVERSATION STARTERS:

As a financial professional, do you have any disciplinary history? For what type of conduct?

have shown at Ohile stilling Balling in

#### Additional Information

For up-to-date information about our firm, our financial professionals or to request a current copy of the relationship summary, please call 617-816-1957, or email at help@royaltsec.com.

#### CONVERSATION STARTERS:

Who is my primary contact person? Is he or she a representative of a broker-dealer? Who can I talk to if I have concerns about how this person is treating me?

|           | Client Name (Please print) | Client Signature | Date      |
|-----------|----------------------------|------------------|-----------|
| SIGNATURE |                            | Sign             |           |
|           | dfasf                      | *                | 8/29/2024 |
| •         | $\frown$                   |                  |           |
|           | 3                          |                  |           |

Docusign Envelope ID: D849D724-0A70-4C8F-AAB3-EEC46C4C1D7C

2

DEMONSTRATION DOCUMENT ONLY PROVIDED BY DOCUSIGN ONLINE SIGNING SERVICE

#### APPENDIX: Required Supporting Documents Torradio ant Opening attle • Washington 98104 • (206) 219-02 www.docusign.com

| Photo ID Required                                                               | Primary<br>Applicant | Co-Applicant |
|---------------------------------------------------------------------------------|----------------------|--------------|
| Photo ID Required                                                               | Ţ                    |              |
|                                                                                 | Ø                    |              |
| Bank Statement Required<br>(Most Recent 3 months)                               | •                    |              |
| W-8BEN or W9 Required                                                           | •                    |              |
| Customer Margin Account Agreement If applying for Margin Account, then required | Optional             |              |
| (2)                                                                             |                      |              |

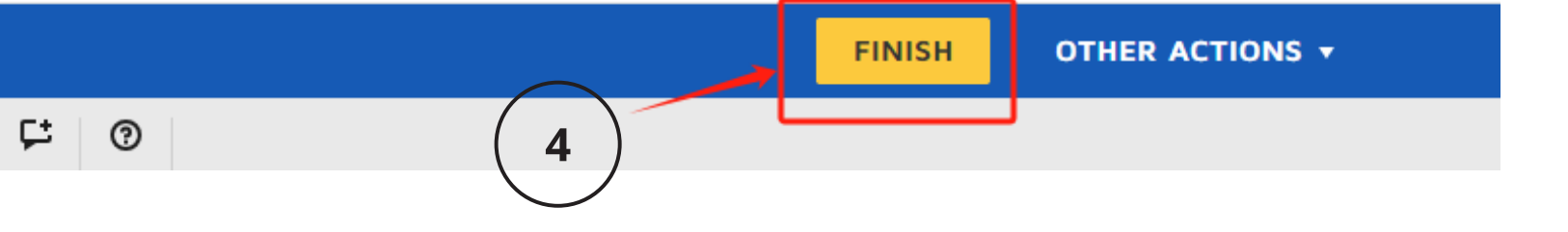

**4.2** 

5

6

7

8

9

After you complete the e-signature and submit the relevant documents, you will receive an email with the files you uploaded and the documents that have been signed and are effective.

在您完成电子签名并提交相关文件后,您的电子邮箱将收到一封电子邮件,其中包含 您上传的文件以及已签署生效的文件

| Harry Torry via Docusign Test<br>To: ③                                     |                                                                                |                                                                       |                                                              | (j) h R                 |
|----------------------------------------------------------------------------|--------------------------------------------------------------------------------|-----------------------------------------------------------------------|--------------------------------------------------------------|-------------------------|
| RT Application Forms - 8_07 V                                              | RT Application Forms - FOR V                                                   | _Account_Checklist 🗸                                                  | Individual_Account_Checklist 🗸                               | Individual_Account_Chec |
| $ \bigtriangledown $ Show all 6 attachments (2 MB) $ \bigcirc $ Save all t | o OneDrive - Cheers Securities 🛛 🛓 Download all                                |                                                                       |                                                              |                         |
|                                                                            | <b></b>                                                                        |                                                                       |                                                              |                         |
|                                                                            | Inis docur                                                                     | ment is for demon                                                     | stration purpose only.                                       |                         |
|                                                                            |                                                                                |                                                                       |                                                              |                         |
|                                                                            |                                                                                |                                                                       |                                                              |                         |
|                                                                            |                                                                                |                                                                       |                                                              |                         |
|                                                                            |                                                                                | Your document has be                                                  | en completed                                                 |                         |
|                                                                            |                                                                                | VIEW COMPLETED D                                                      | DCUMENTS                                                     |                         |
|                                                                            |                                                                                |                                                                       |                                                              |                         |
|                                                                            | Harry Torry                                                                    |                                                                       |                                                              | -                       |
|                                                                            | hatoworking@gmail.c                                                            | com                                                                   |                                                              |                         |
|                                                                            | All parties have comp                                                          | pleted Complete with DocuSig                                          | in: Royal Treasure Application Forms                         | 8.                      |
|                                                                            |                                                                                |                                                                       |                                                              |                         |
|                                                                            | Do Not Share This Ema                                                          | ail                                                                   |                                                              |                         |
|                                                                            | This email contains a se<br>others.                                            | cure link to Docusign. Please do r                                    | tot share this email, link, or access code w                 | vith                    |
|                                                                            | Alternate Signing Meth<br>Visit Docusign.com, olick<br>168FB8BA6ABE4E5987      | 10d<br>k 'Access Documents', and enter t<br>70BF033CEA204601          | he security code:                                            |                         |
|                                                                            | About Docusign<br>Sign documents electror                                      | nically in just minutes. It's safe, se                                | cure, and legally binding. Whether you're i                  | in                      |
|                                                                            | an office, at home, on-th<br>solution for Digital Trans                        | e-go or even across the globe -<br>action Management™.                | <ul> <li>Docusign provides a professional trusted</li> </ul> |                         |
|                                                                            | Questions about the D<br>If you need to modify the<br>out to the sender by ema | ocument?<br>e document or have questions abo<br>ailing them directly. | out the details in the document, please rear                 | ch                      |
|                                                                            | Stop receiving this em                                                         | ail                                                                   |                                                              |                         |

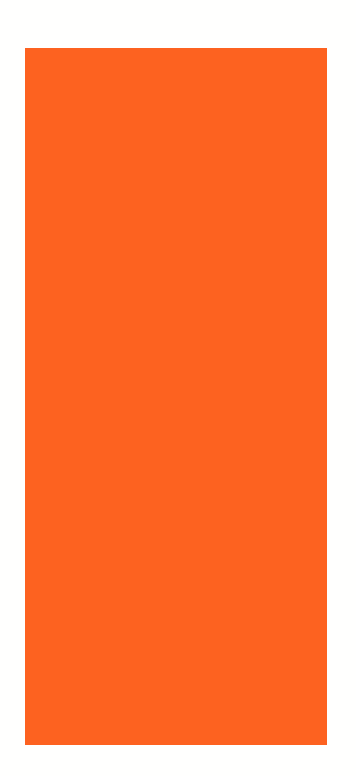

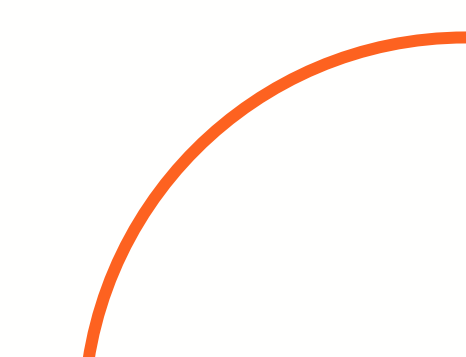

# Additionally, you will receive another email asking you to click the link and complete the KYC verification as instructed on the page.

## 同时,您还会收到另一封邮件,请点击链接并按照页面上的指示完成 KYC 认证。

| Action | Required                                                                                                    |
|--------|----------------------------------------------------------------------------------------------------|
|        | hatoworking@gmail.com<br>To: ③                                                                                                    |
|        | Dear :                                                                                                    |
|        | Application ID: 0                                                                                                    |
|        | As part of the application process, we kindly request you to complete the Know Your Customer (KYC) process. This is an essential step in ensuring comp     |
|        | Please click on the following link to begin the KYC process:                                                                                               |
| C      | Start KYC Process                                                                                                    |
| 1      | Please be noted that the link provided will expire after 10 days for security reasons. If you do not complete the KYC process within this timeframe, you v |
|        | Should you require a new verification link, please feel free to reach out to us at help@royaltsec.com.                                                     |
|        | If you have not applied for an account, please disregard this email.                                                                                       |
|        | Thank you for your cooperation.                                                                                                    |
|        | Best regards,                                                                                                    |
|        | Royal Treasure Securities LLC                                                                                                    |
|        |                                                                                                    |
|        | Seply > Forward                                                                                                    |

5

6

7

8

9

🙂 🧠 Reply «

pliance with regulatory requirements.

will need to request a new link.

### **English version-Individual**

英文版本-个人

#### **Getting started**

We need some information to help us confirm your identity.

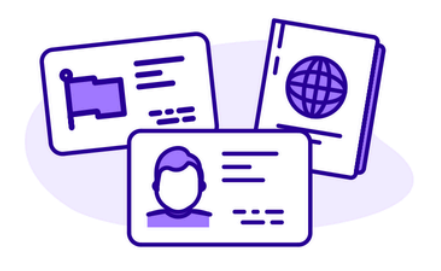

By clicking the button below, you consent to Persona, our vendor, collecting, using, and utilizing its service providers to process your biometric information to verify your identity, identify fraud, and improve Persona's platform in

<

#### What country is your government ID from?

This helps us determine the best way to verify your identity.

| United States |  |
|---------------|--|
|---------------|--|

Select

5.1

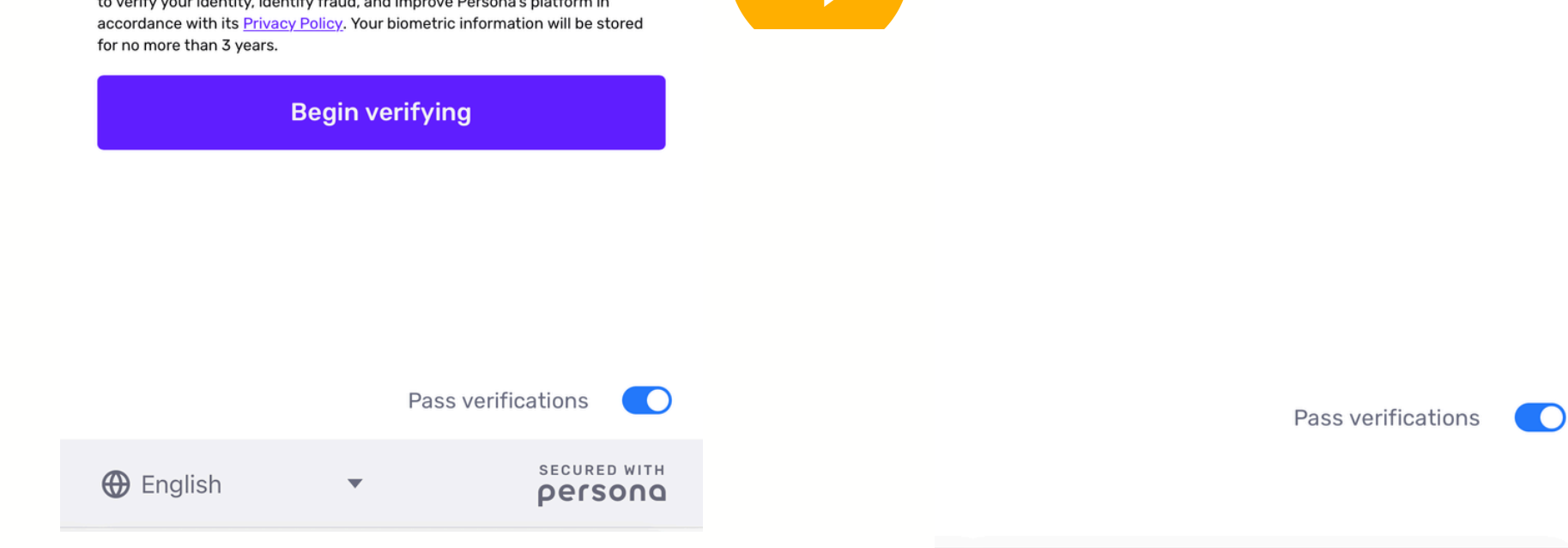

The verification processes for business accounts and individual accounts have slight differences. 商业账户和个人账户的验证过程略有不同。

<

#### Upload a photo ID

We require a photo of a government ID to verify your identity.

Choose 1 of the following options

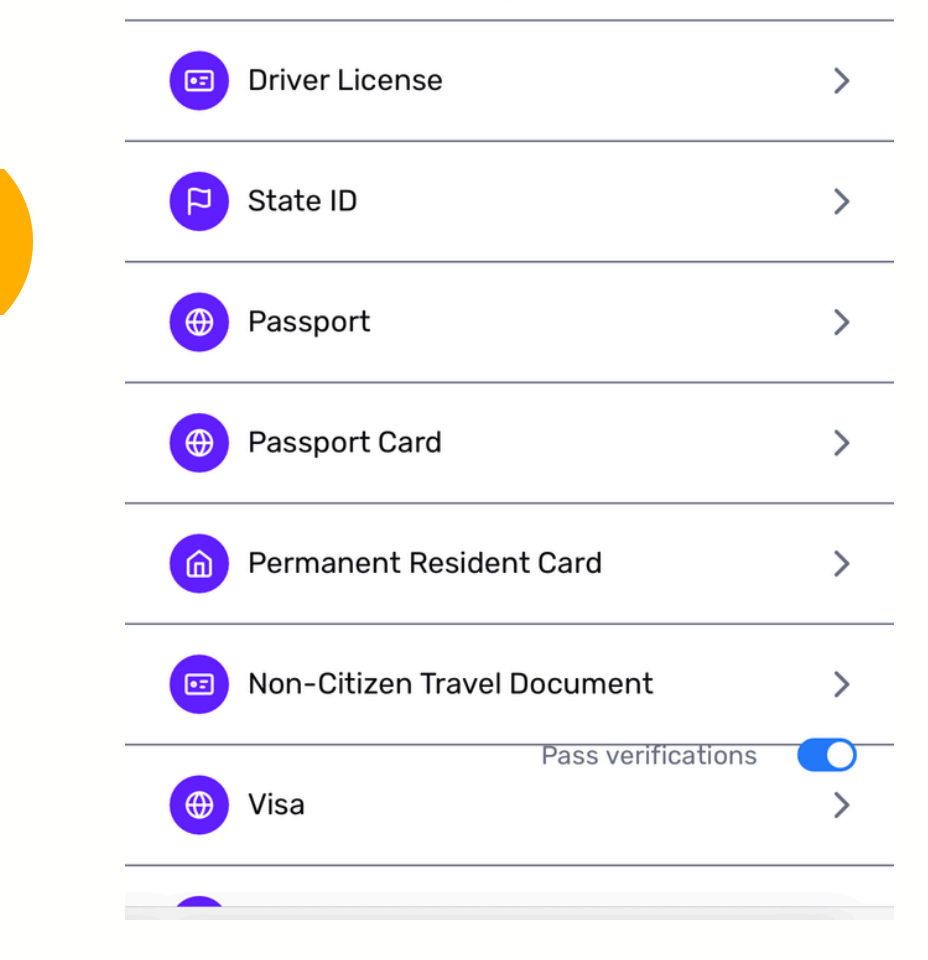

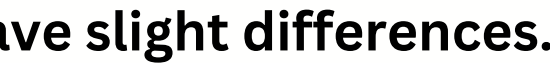

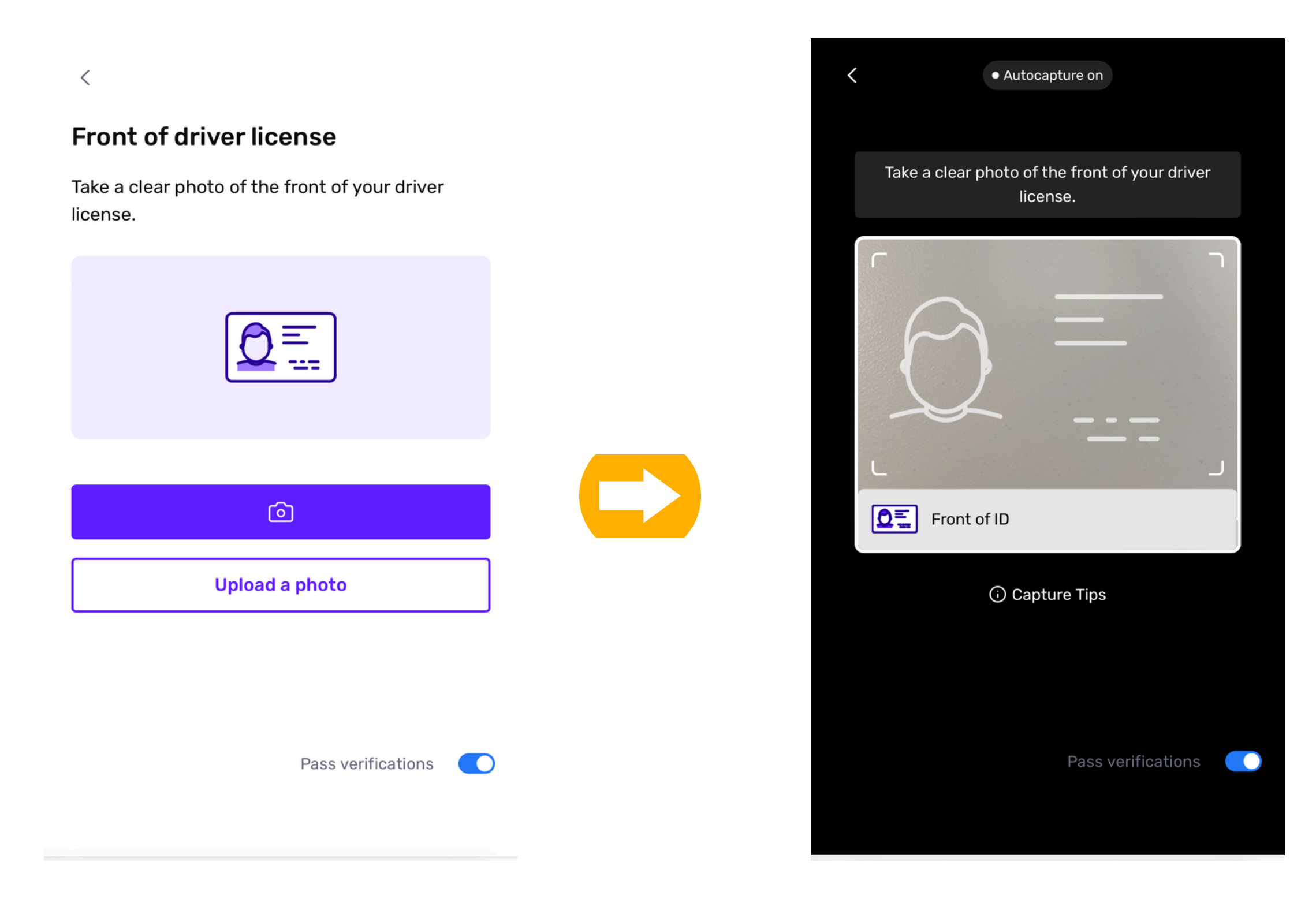

# Please use the original documents for verification. 请使用证件原件进行认证

#### Let's make sure you're you

Position yourself in the center of the camera and then move your face left and right to show both sides.

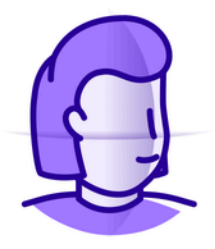

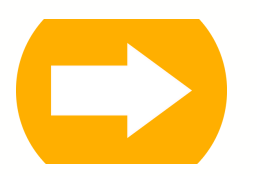

**Get started** 

Continue on another device

Pass verifications

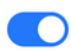

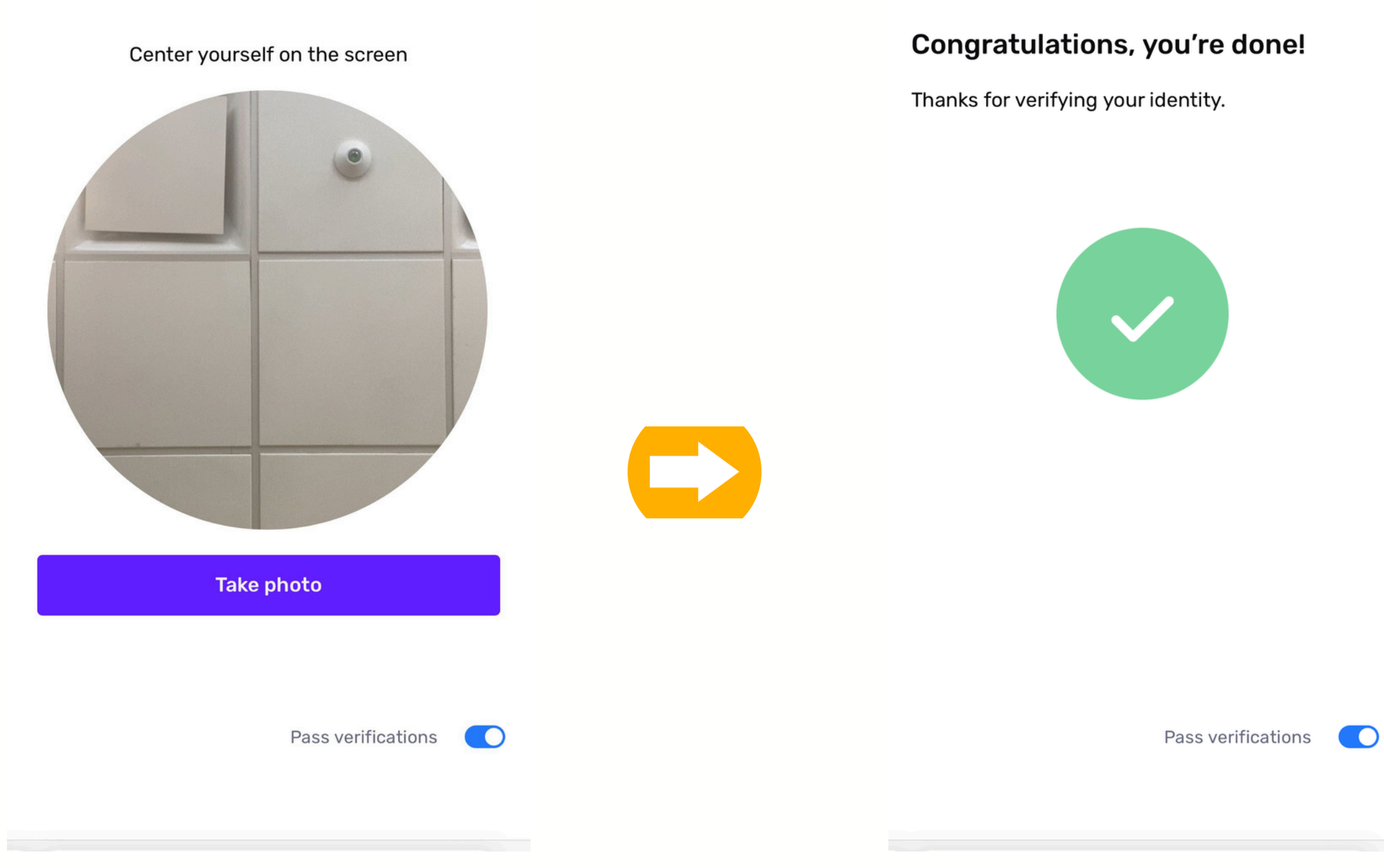

<

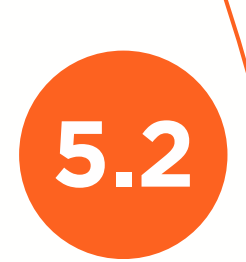

7

8

9

### **Chinese version-Business**

## 中文版本-企业

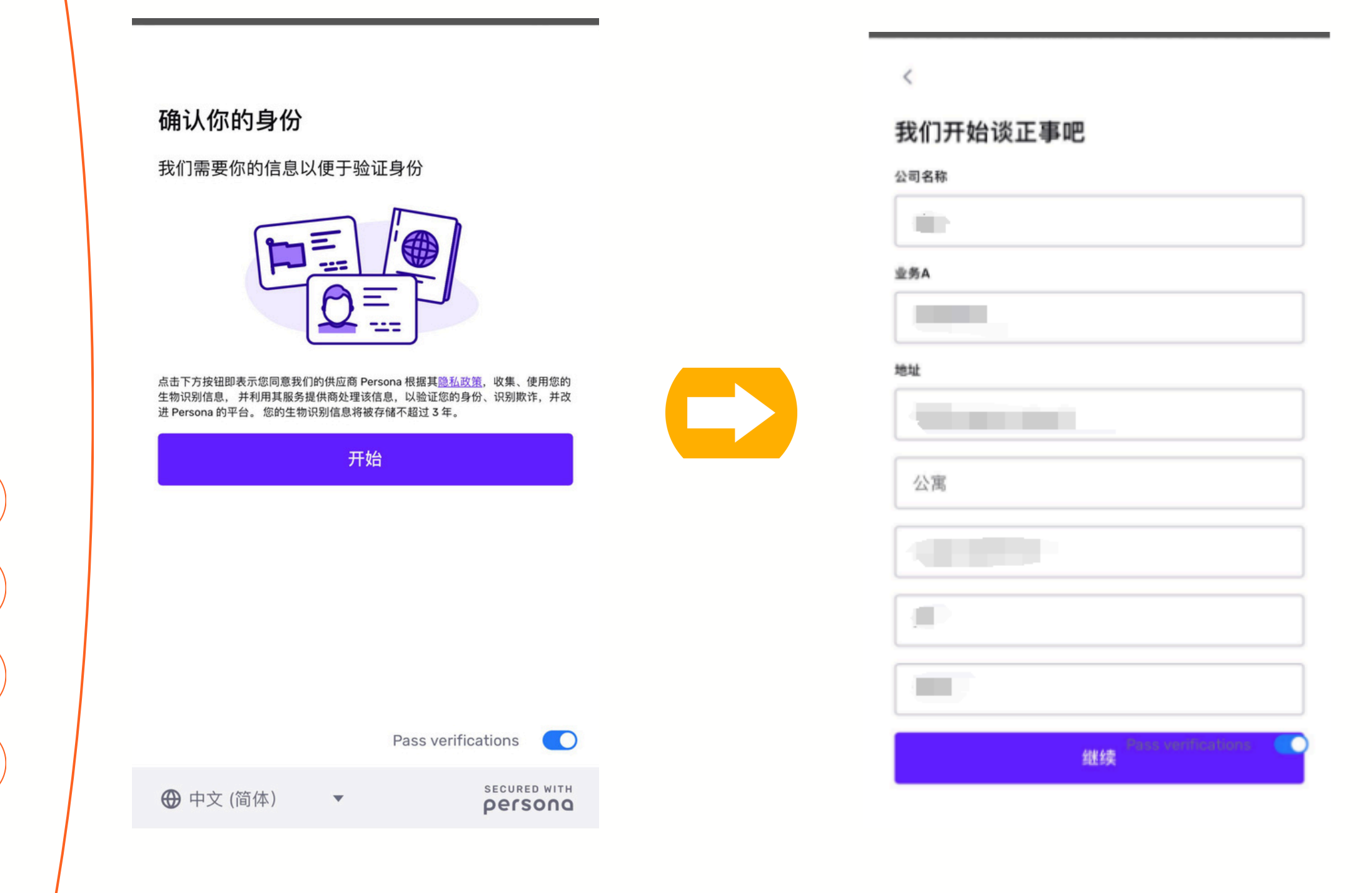

The verification processes for business accounts and individual accounts have slight differences. 商业账户和个人账户的验证过程略有不同。

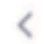

#### 国家

请选择能确认你身份的国家

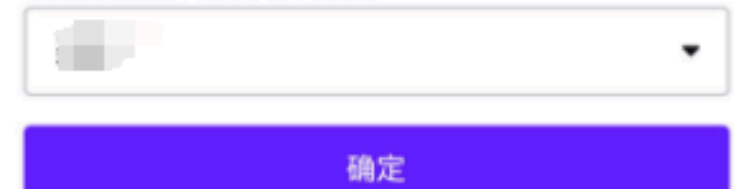

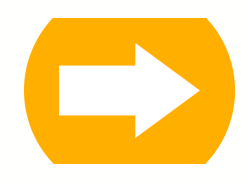

Pass verifications

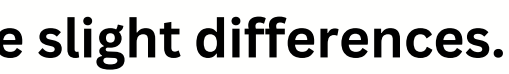

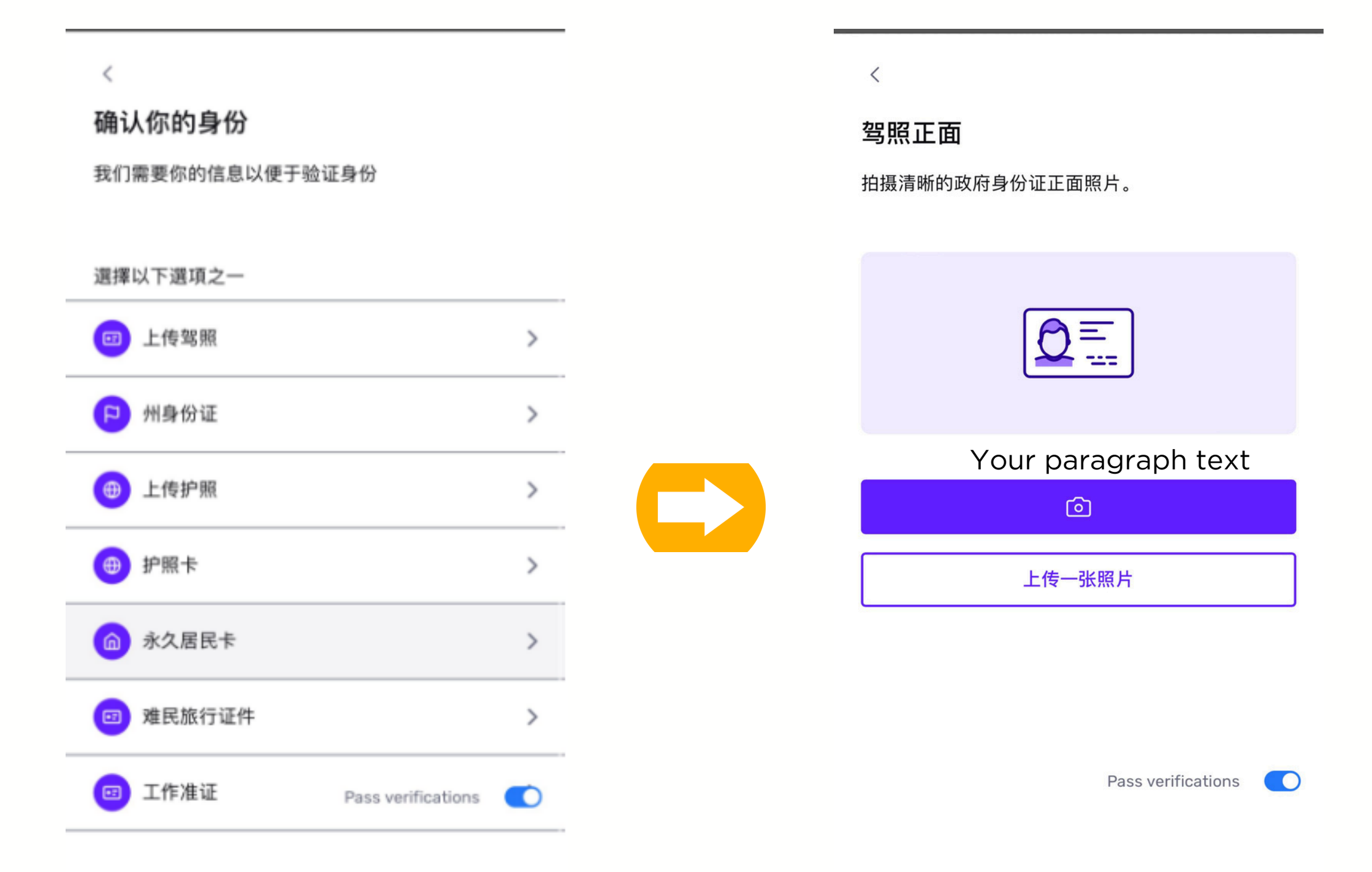

### Please use the original documents for verification. 请使用证件原件进行认证

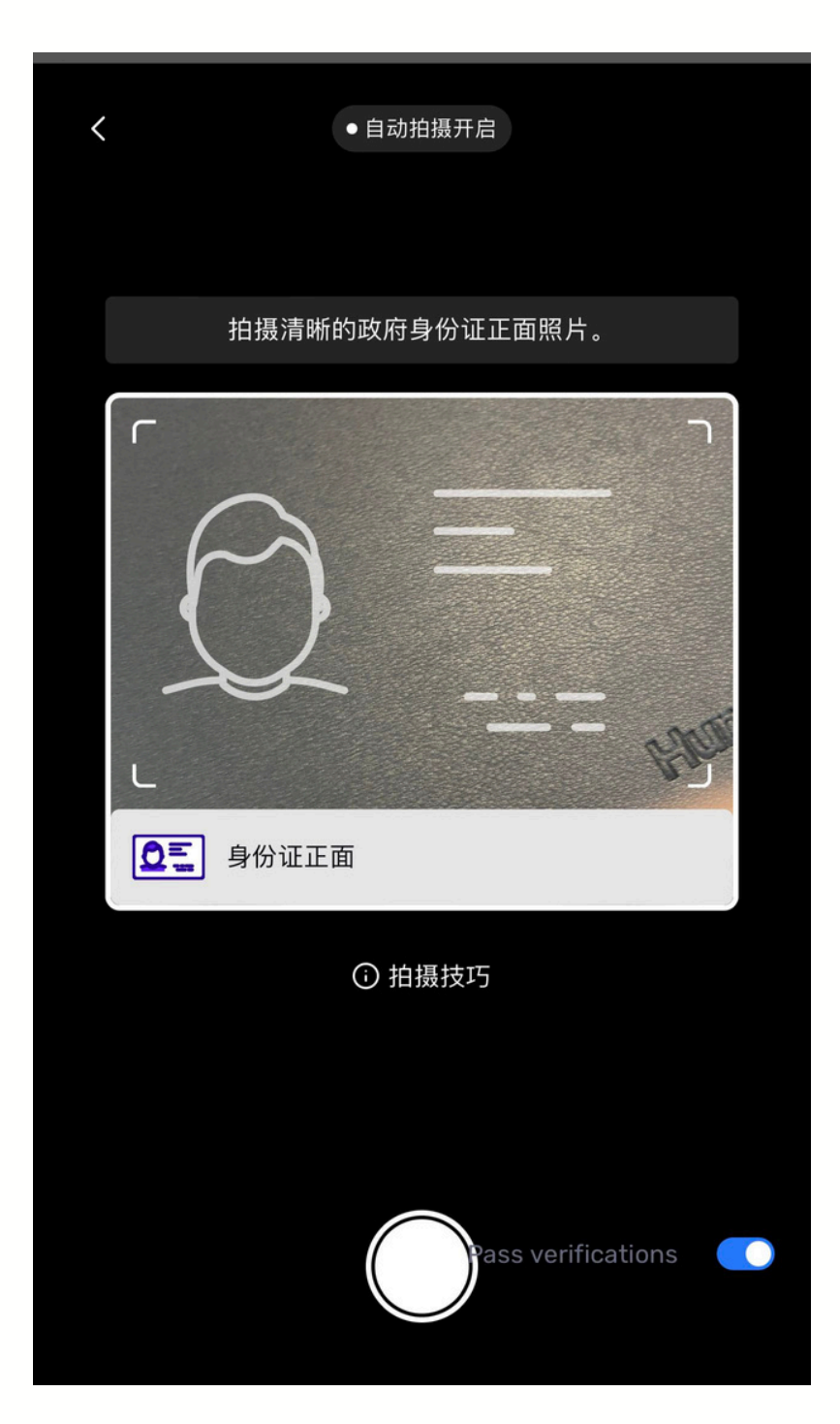

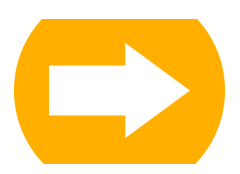

#### 让我们确定你就是你

将自己置于相机中央,然后左右移动脸部以显示两 侧。

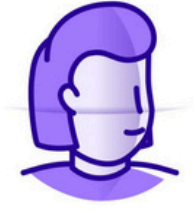

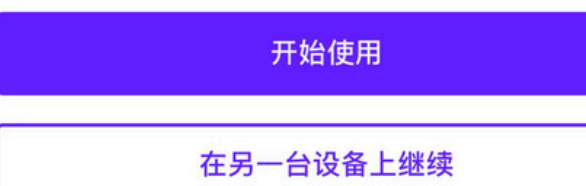

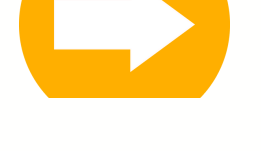

Pass verifications

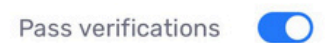

将自己置于屏幕中央

<

#### 恭喜你,你已经完成了!

感谢您验证自己的身份。

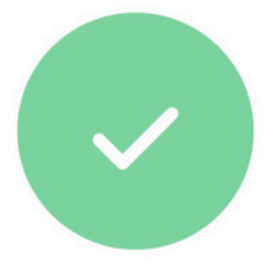

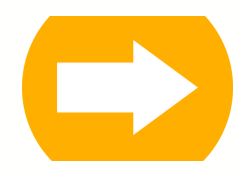

Pass verifications

# After completing the KYC verification, you will receive an email informing you that your application is being processed.

完成 KYC 认证后,您将收到一封邮件,告知您的申请正在处理。

5.3

6

7

8

9

| Applic | ation Review Pending                                                                                                    |
|--------|----------------------------------------------------------------------------------------------------|
|        | hatoworking@gmail.com<br>To: ⑧                                                                                                    |
|        | Dear                                                                                                    |
|        | Thank you for choosing Royal Treasure Securities LLC. We have received your application, and it is currently une                                        |
|        | Please rest assured that we are working diligently to process your application as quickly as possible. However, t<br>information is carefully assessed. |
|        | We appreciate your patience and understanding during this time. We will notify you as soon as a decision has a                                          |
|        | Best regards,                                                                                                    |
|        | Royal Treasure Securities LLC                                                                                                    |
|        | ← Reply                                                                                                    |

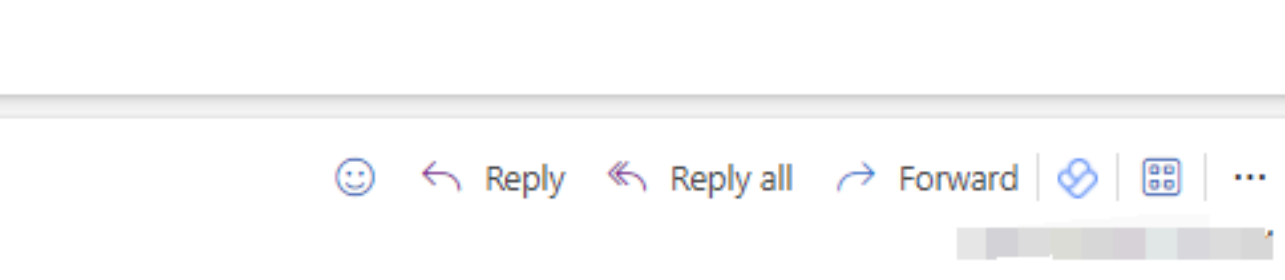

inder review by our team.

r, the review process may take some time as we ensure that all necessary

s been made regarding your application.

After your account is successfully opened, you will receive an email containing the fee details and your account password information. Please carefully review all the information in the email and remember your PIN. Additionally, log in to your account and change your login password.

账户成功开通后,您将收到一封邮件,内容包括费用明细和账户密码信息。请仔细阅读邮件中的所有信息,并牢记您的 PIN。此外,请登录账户并更改登录密码。

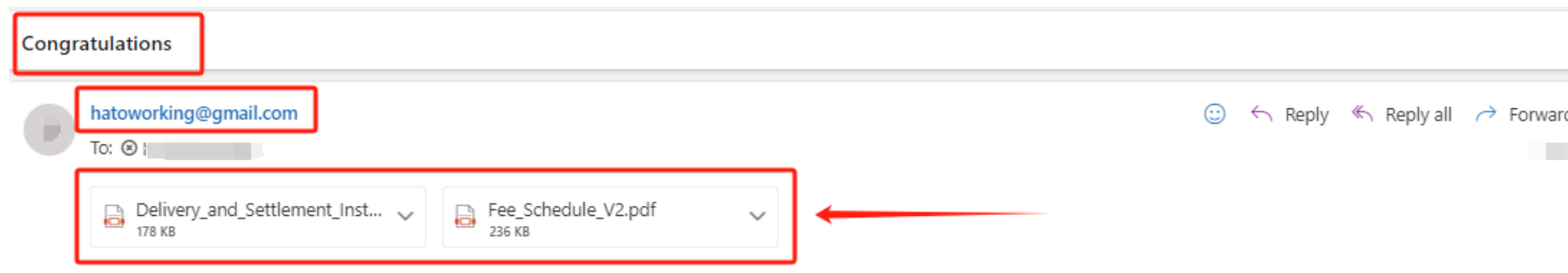

#### Welcome to Royal Treasure Securities

2 attachments (413 KB) 🗢 Save all to OneDrive - Cheers Securities 🞍 Download all

Dear

We proudly welcome you to the Royal Treasure Securities family - your account now is open and active! Below is your account info:

- Account number.
- Temporary Password:
- Pin:
- Portal to login: <u>Velox Portal</u>

Here are the new things we'd like you to note:

- Change password: The username is your account number. Once you log in using the temporary password, you can update your password.
- PIN: This is your personal security code. Please ensure it remains confidential. Your PIN is necessary for any requests to change personal information, reset passw through our trade desk.
- · Funding: Instructions for funding your account are attached. Velox does accept checks, however, the name on the check must be like-titled to the account na suggest that utilization of ACH or wires is used before checks as many times checks have been lost in the mail by the sender. In addition, we suggest you notify us you plan to make a wire or ACH. If you're interested in transferring your securities from another brokerage account, an account transfer form needs to be filled details for account transfers.
- Trading: You can find our trading fee schedule attached. To access our online trading platform, please send an email to <u>help@royaltsec.com</u> requesting enror ACCOUNT NUMBER] TRADING ENROLLMENT REQUEST" as the subject line. Alternatively, you can submit your orders to KGUAN@ROYALTSEC.COM or call (646) business hours. Please note that the security code associated with your account may be required when placing orders through our trading desk.
- Statements and Tax Documents: Monthly account statements and tax documents such as 1099s will become available on the Velox Portal and not sent through
- System Maintenance hour: Please note that Velox conducts daily portal maintenance from Monday to Friday, 9PM EST to 10PM EST and 1AM EST to 3:30AM customers will not be able to log onto the portal.

7 8 9

| ~                                                 |  |  |
|---------------------------------------------------|--|--|
| prward 🔗 😁 🖂 …                                    |  |  |
|                                                   |  |  |
|                                                   |  |  |
|                                                   |  |  |
|                                                   |  |  |
|                                                   |  |  |
|                                                   |  |  |
|                                                   |  |  |
|                                                   |  |  |
| ords, or place orders                             |  |  |
| ame. We do strongly<br>s ahead of time when       |  |  |
| d. Ask us about more                              |  |  |
| ollment. Use "[YOUR<br><u>751-8957</u> during our |  |  |
| mail.                                             |  |  |
| EST. During this time,                            |  |  |
|                                                   |  |  |

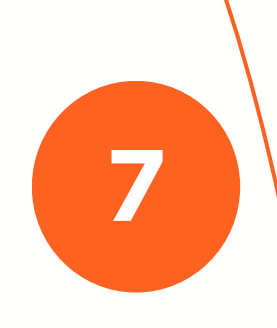

### Visit: <u>https://www.velox-clearing.com/portal/</u> to change your password and link your bank account for transferring money in and out.

访问 <u>https://www.velox-clearing.com/portal/</u> 更改您的密码,并绑定银行 账户以进行资金的进出转账。

velox-clearing.com/portal/

## Welcome to **Velox Clearing**

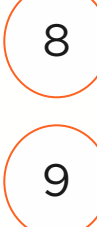

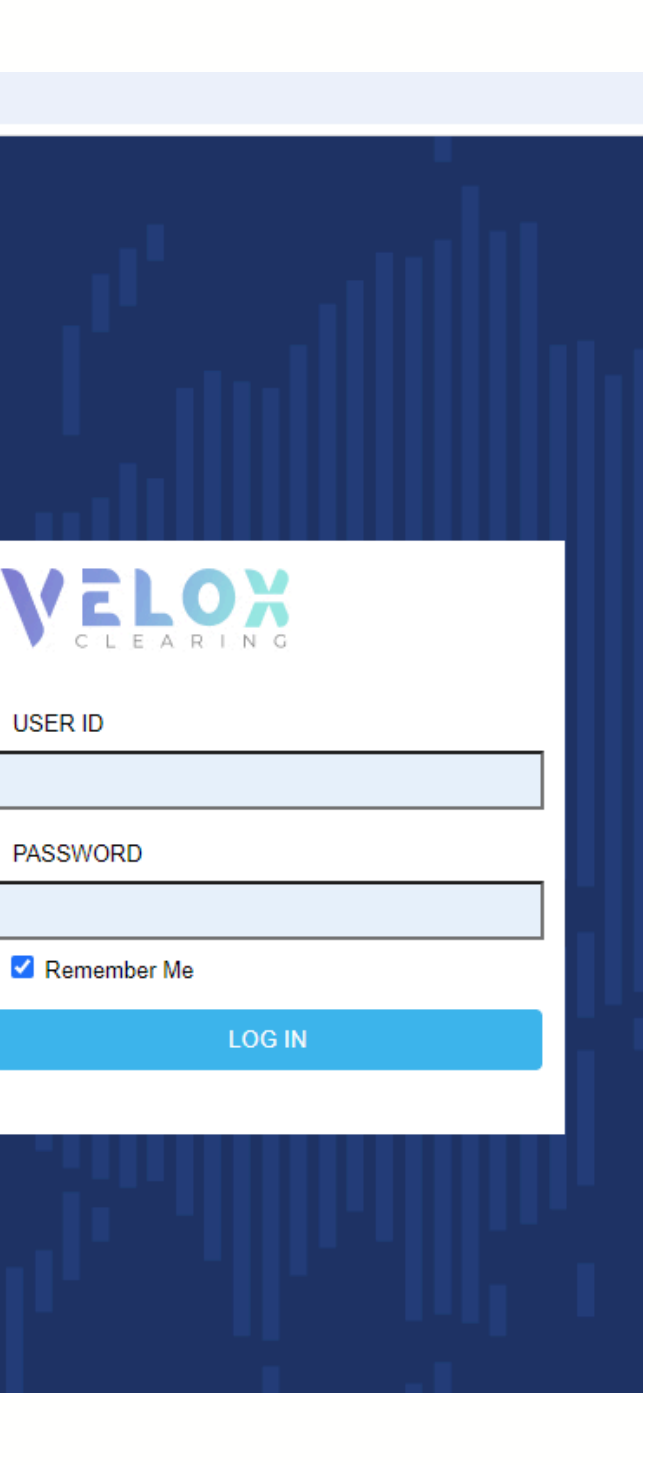

VEL

USER ID

PASSWORD

# 7.1

# You will receive a confirmation email once your password has been successfully changed.

密码成功修改后,您将收到一封确认邮件。

| From: Velox Clearing < <u>notifica</u> | ations@velox-global.com> |
|----------------------------------------|--------------------------|
| Date:                                  |                          |
| To:                                    |                          |
| Subject: Fw: Notification              |                          |

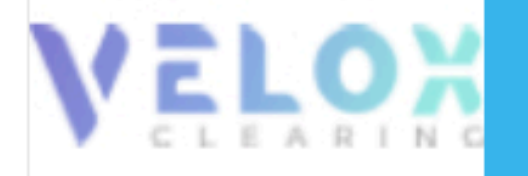

your password has been modified.

To be sure you receive your notifications, please add <u>dl-client.services@velox-global.com</u> to your email contact list.

our website:<u>https://www.velox-global.com/</u> Email:dl-client.services@velox-global.com

This message is automatically generated. Please do not reply to this message. This message, and any attachments, is for the intended recipient(s) only, may contain information that is privileged, confidential and/or proprientary and subject to important terms and conditions available at https://www.velox-global.com/. If you are not the intended recipient, please delete this message.

© 2019 Velox Clearing. All rights reserved.

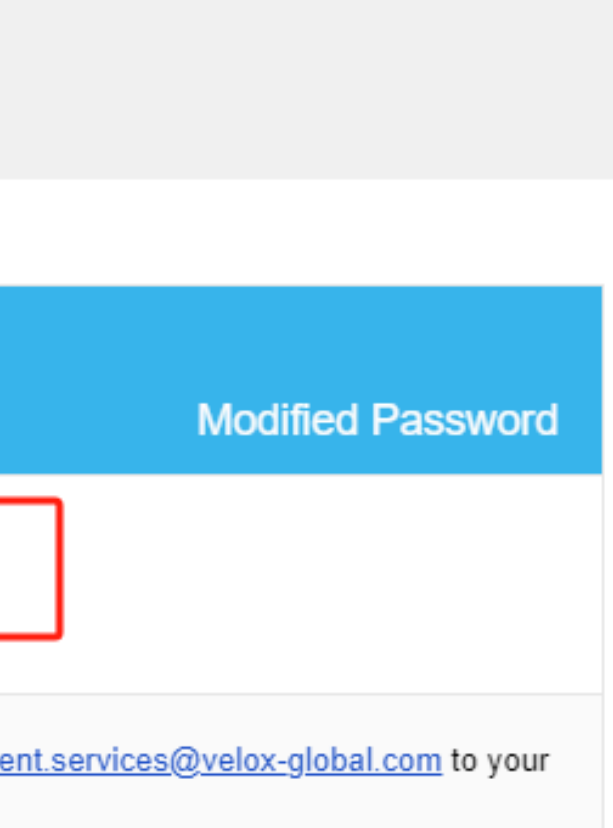

### How to link bank account to transfer money in and out:

- 1. Login to your Velox account
- 2. Click "Cash Movement: on left menu
- 3. Click "Link Bank Account"
- 4. Provide your bank information, click "link bank account", finish

5. Next day or two, your bank should receive 3 micro deposit and withdraw transactions with net affect zero to your bank account

6. Login to your Velox account again to verify transactions by enter those 3 transactions

7. If your inputs are correct, the system will complete your bank link

8. Then You can initial deposit; maximum one transaction amount is \$50,000 daily.

### 如何绑定银行账户以进行资金转入和转出:

- 1.登录您的 Velox 账户。
- 2.点击左侧菜单中的"现金流动"。
- 3.点击"绑定银行账户"。
- 4.提供您的银行信息,点击"绑定银行账户"完成操作。
- 5. 接下来的一两天内,您的银行账户将收到三笔微额存款和取款 交易,净额为零。
- 6. 再次登录您的 Velox 账户,通过输入这三笔交易来验证。 7. 如果输入正确,系统将完成银行账户绑定。
- 8. 然后您可以进行初始存款,每日单笔最大交易金额为 \$50,000

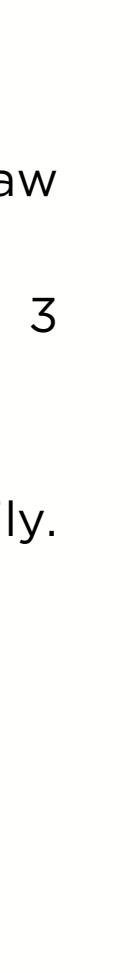

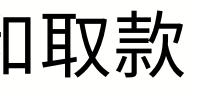

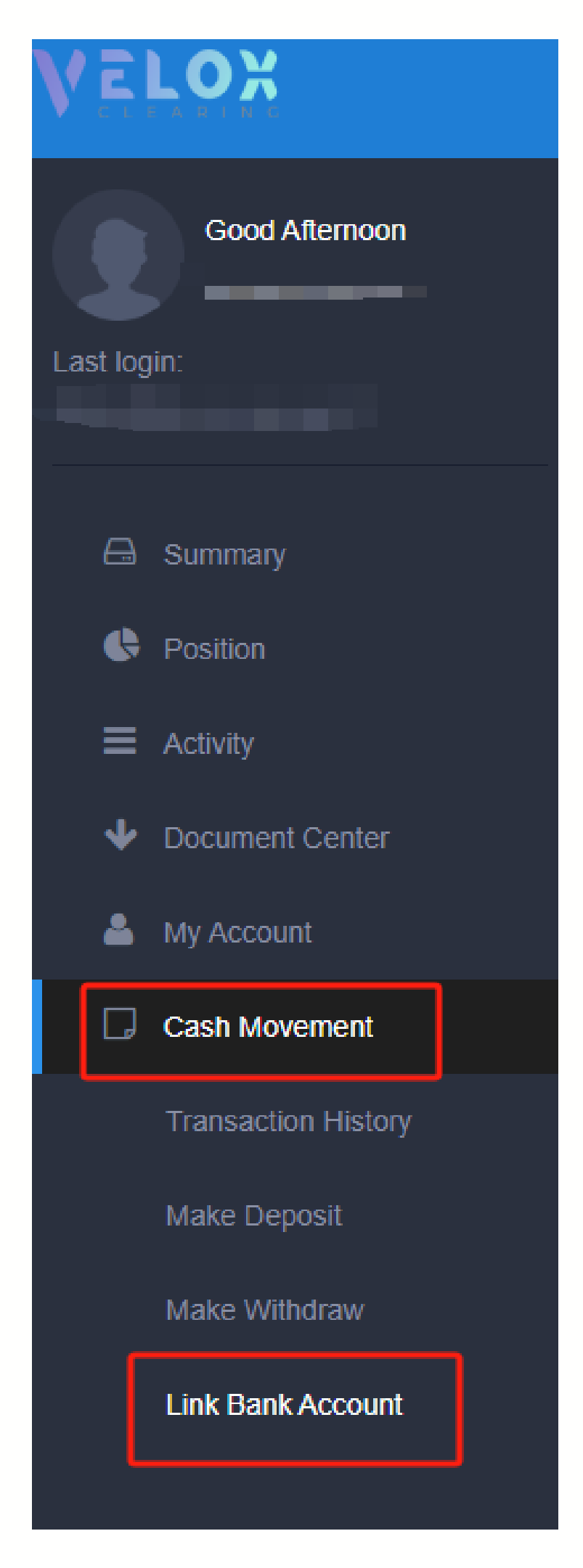

8.1

Accounts that need verification will show three small transactions (less than one dollar, with the positive and negative amounts netting to zero). Customers need to enter these amounts in the order of the deposit and withdrawal times on the Velox platform. For withdrawals, a negative sign (-) should be placed before the amount.

需验证的账户会显示三笔小金额交易(少于一美元,且正负金额相消为零),客户需按照存取 (Deposit/Withdraw)时间顺序在Velox平台填写验证金额,若是取款(Withdraw),需在数字 前填写负号(-)。

Account Type

Link Bank Account

| Link Bank Account                   |   |
|-------------------------------------|---|
| Link Bank Account for ACH Transfers |   |
|                                     |   |
| Bank ABA No                         |   |
| Bank Name                           |   |
| Account Name                        | ~ |
| Account No.                         |   |

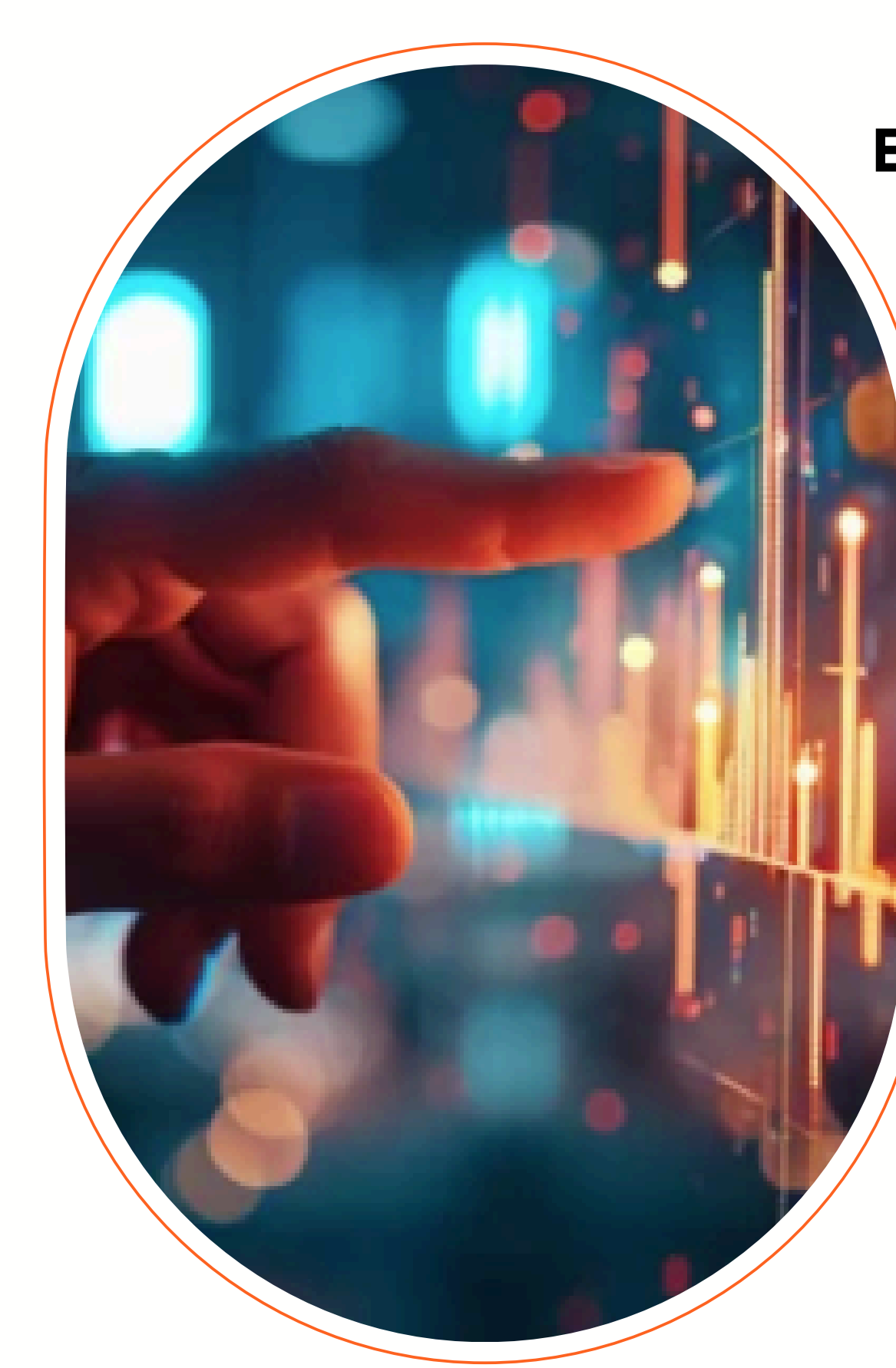

2

3

4

5

6

7

8

9

Thank VOU

**Contact Details** 

Phone : Web: Email : Address :

# **Everything is set up, so you can start trading** in the stock market and enjoy the journey!

## 一切已准备就绪,您可以开始在股市中交易, 尽情体验投资乐趣!

(646) 866-6858

https://royaltsec.com

client.service@royaltsec.com

132 West 31st St #921, 9th fl, New York, NY 10001